## 履歴確認

1 ID、PWを入力し、システムにログインする。

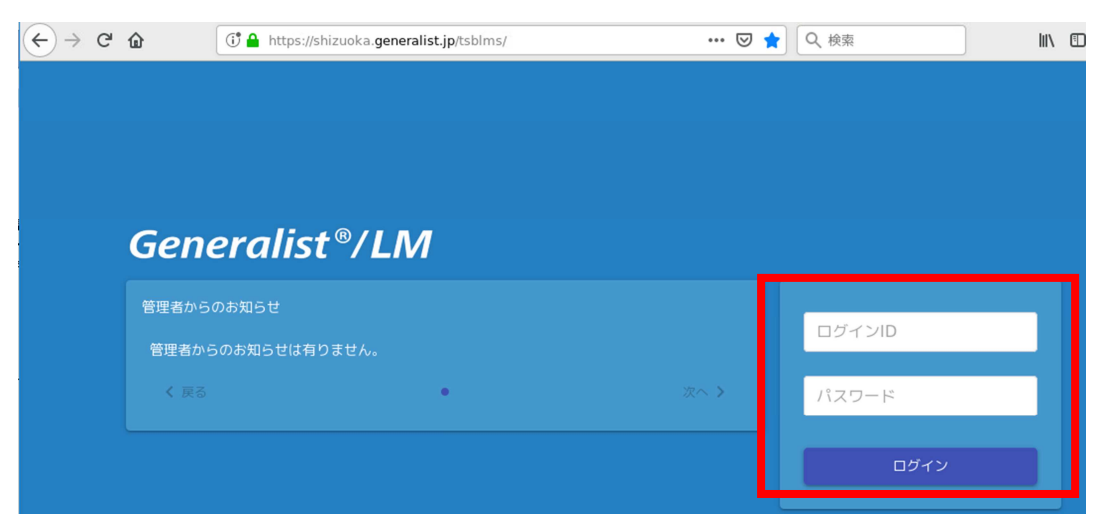

2 メニューボタンをクリックし、メニュー画面を表示する

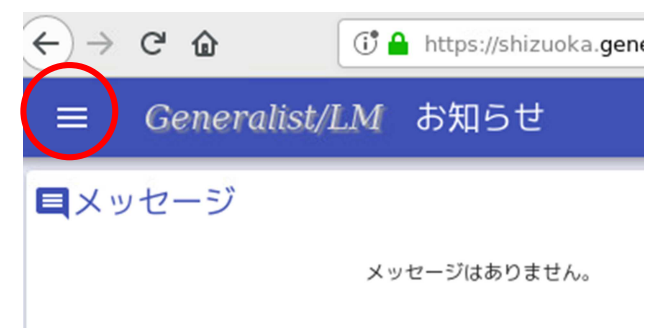

3 「受講/実績状況」を押す

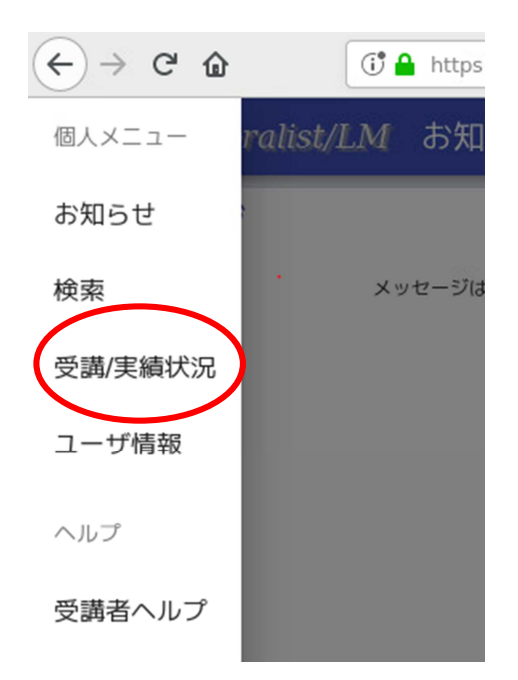

## 4 「実績」をクリックすると、これまでの履歴が表示される。

| ≡      | Generalist/ | LM 受講 | /実績状況        |       |            |       |        |            | <b>↓</b> €   |
|--------|-------------|-------|--------------|-------|------------|-------|--------|------------|--------------|
|        |             |       | 実施中          | •     | 実績         |       | e=\//  | 生合皿修 通信数   | 育 カリキュラム     |
| eラーニング |             |       |              |       |            |       |        |            |              |
|        | 受講          | 区分    | 研修名          | クラス名  | ステータス      | アンケート | 課題 (提出 | 開始日時       | 三項目<br>終了日時> |
| ≡      | 受講不可        | еラ    | 特別支援教育への第一歩  | 則キジラス | 木118」(+ヤノ1 | /     | /      | 2020/07/29 |              |
| =      | 受講不可        | e∋    | 特別支援教育への第一歩  | 前半クラス | 未修了(キャン+   | t/    | /      | 2020/08/06 |              |
| ≡      | 受講          | e∋−   | 学校組織マネジメント研修 | 個別指定ク | 修了         | 0/0   | 0/0    | 2020/07/26 | 2020/07/26   |
| =      | 受講不可        | e∋    | コンプライアンス     | 個別指定ク | 修了         | /     | /      | 2020/07/27 | 2020/07/27   |
| =      | 受講          | e∋    | 教員育成指標の活用    | 個別指定ク | 修了         | 0/0   | 1/1    | 2020/07/27 | 2020/07/28   |

※青い丸部分の各項目で並び替えもできる。